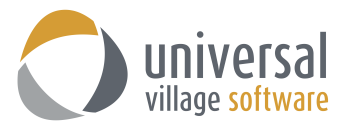

## What's New - UVC Version 7.9 and 7.95

## Enhancements version 7.9 and 7.95

1. Ability to send an email later at specific time.

When creating a new email you now have the ability to Send the email at a later time. You can do so by clicking on **File** and **Send Later** option.

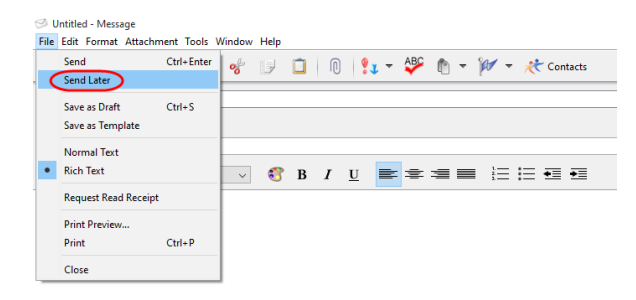

You will see the following pop-up window where you can select when to send your email. The preferred method is using the **Send at this date and time**.

| 🥩 Send Later                                             | × |
|----------------------------------------------------------|---|
| Please specify when you would like this email to be sent |   |
| Send during next e-mail sync                             |   |
| Send at this date and time 26-Oct-2015                   | ~ |
| OK Cance                                                 |   |

The email will be kept you in your Outbox until the time indicated is reached.

| 🥏 Inbox 🚺 Contacts 🕂 Tasks 🖄 Calendar | rr 🔔 Notes 🗌 Projects 🌆 File Store                 |         |                  |                |                                     |
|---------------------------------------|----------------------------------------------------|---------|------------------|----------------|-------------------------------------|
| My Inbox 🔻                            |                                                    |         | ▼ Quick Search   | C Exclude Junk | Show All Unread Flagged 🔻 Other 🔨 🔪 |
| Message Folders 4                     | 🖞 📂 😢 🕕 To                                         | Subject | Date V           | •              | Size                                |
| Sa Inbox                              | AlexTest1                                          | test1   | Today 2:30:00 PM |                | 375 bytes ^                         |
| ( Outbox                              |                                                    |         |                  |                |                                     |
| € <sup>®</sup> Sent Items             |                                                    |         |                  |                |                                     |
| <b>N</b> Drafts                       |                                                    |         |                  |                | ~                                   |
| 🔀 Templates                           | test1                                              |         |                  |                |                                     |
| 🗑 Deleted Items                       | From: Alex                                         |         |                  |                |                                     |
| 🔀 Search Folders                      | To: Alex                                           |         |                  |                | HTML Plain All Headers              |
| UVC Shared Folder                     | Send at this date and time: 26-Oct-2015 2-30-00 PM |         |                  |                |                                     |
| Shared Folder 22                      | Send at this date and time to oct to is the domin  | /       |                  |                |                                     |
|                                       |                                                    |         |                  |                |                                     |
|                                       |                                                    |         |                  |                |                                     |
|                                       |                                                    |         |                  |                |                                     |

Please take note that the option **Send Later** will work even if you are logged out from UVC. The server will keep note of this selected option (date and time) and will send it accordingly.

2. Cancelled appointments now show up with a red watermark and the text has strike through.

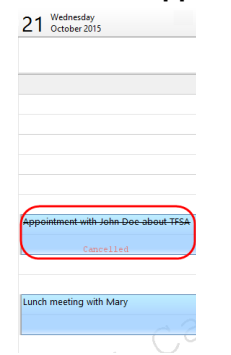

Completed appointments will now display with crossed bars to indicate a completed status.

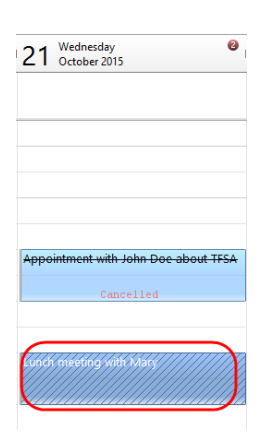

3. You have the option now to filter the **Categories/Tags** from a drop down multi-choice menu (with check boxes) in advanced search.

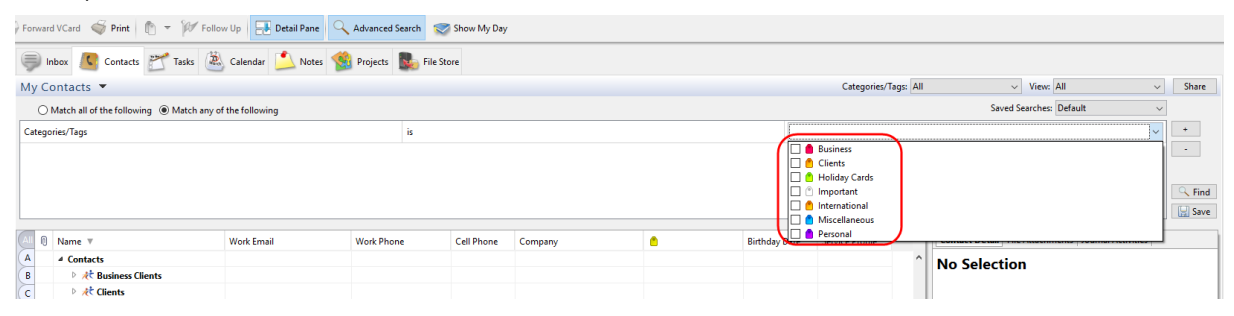

4. Option to filter your clients using the Categories/Tags drop-down in the Recipients window.

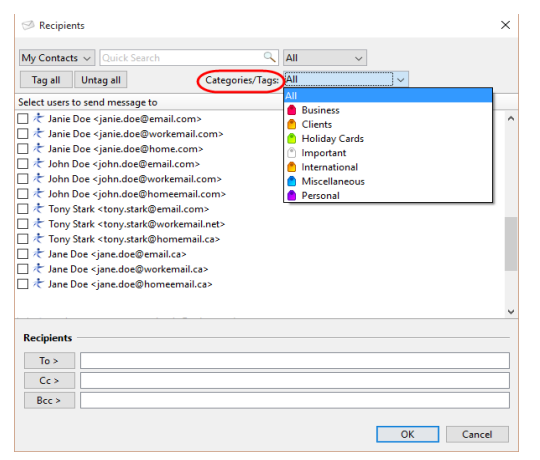

5. Added the **Tag All** and **Untag All** buttons to the **Recipients** window.

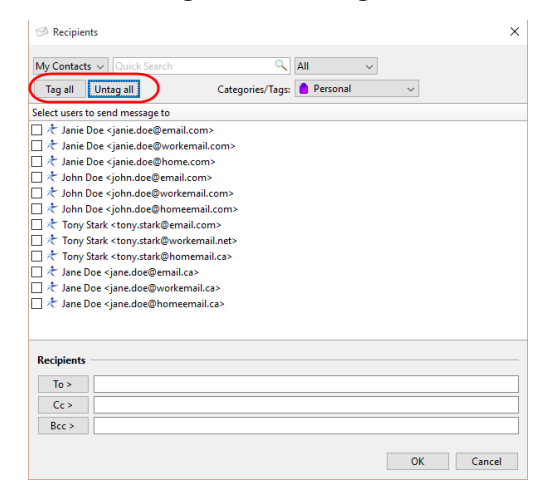

6. Added the Mark Complete + Next Action and also the Mark Complete + Next Action (copy notes) to the tasks window.

| 📂 Install winter | tires - Task                                                                                       |           | _           | × |
|------------------|----------------------------------------------------------------------------------------------------|-----------|-------------|---|
| File Edit Forma  | t Attachment Tools Window Help                                                                     |           |             |   |
| Save and C       | ose 🔚 Save 🐗 🕺 💅 🗊 🗊 🖗 🍉 👘 👻 🥀 Contacts                                                            |           |             |   |
| General Details  | Alert C Repeat Mark Complete + Next Task<br>Mark Complete + Next Task                              |           |             |   |
| Subject:         | Install winter tires Mark Complete + Next Task (Copy Notes) Mark Complete + Next Task (Copy Notes) | Status:   | In Progress | ~ |
| Start Date:      | 26-Oct-2015 🛞 3:00 PM 🗸                                                                            |           |             |   |
| Due Date:        | 26-Oct-2015 🛞 4:00 PM 🗸 🗌 No due date                                                              |           |             |   |
| Folder Group:    | Alex Blanchet 🗸 Task Folder 🗸                                                                      | Priority: | Normal      | ~ |
| 18thCentury      | ✓ 8 ✓ 6 B I U                                                                                      |           |             |   |
|                  |                                                                                                    |           |             | ^ |
|                  |                                                                                                    |           |             |   |

Enhancements version 7.95

1. Ability to apply a **Quick Action** after a new email message is successfully sent. It can be used to move a message to client folder when clicking send.

Go to **File** and **Options and Preferences**. Click on **Messenger** and then **Quick Actions**. On this window screen you can click on **New Action** to create your new quick action.

| Options and Preferences |               |          |            |
|-------------------------|---------------|----------|------------|
| Seneral                 | Quick Actions |          |            |
| Messenger               |               |          |            |
| A Public Profile        | Action Name   | Shortcut | New Action |
| Privacy                 |               |          | Delete     |
| 🛋 Account Setup         |               |          | 17 JU      |
| Messenger Options       |               |          | Edit       |
| Message Options         |               |          |            |
| Message Folders         |               |          |            |
| Chat Window             |               |          |            |
| Signatures              |               |          |            |
| Kules and Filters       |               |          |            |
| Vacation Responder      |               |          |            |
| Safe Senderr            |               |          |            |
| Suick Actions           |               |          |            |
| duick richons           |               |          |            |
| Media                   |               |          |            |
| Contact                 |               |          |            |
| Task                    |               |          |            |
| Calendar                |               |          |            |
| Note                    |               |          |            |
| Repriect                |               |          |            |
| and thoject             |               |          |            |
| 🎭 File Store            |               |          |            |
|                         |               |          |            |
|                         |               |          |            |
|                         |               |          |            |
|                         |               |          |            |
|                         |               |          |            |
|                         |               |          | OK Cancel  |
|                         |               |          |            |

You will be brought up to a screen where you will need to enter an **Action Name**. You can even add a **Shortcut** (not mandatory) for your quick action.

You can select any of the available actions from the drop down menu under **Perform these actions**. On the right side you will need to select the folder for which this quick action will be applied.

| O Quick Actions                                                                                                    | ×                                     | O Quick Actions                                | ×                                                                       |
|----------------------------------------------------------------------------------------------------|---------------------------------------|------------------------------------------------|-------------------------------------------------------------------------|
| Action Name: Move email to UVC Shared Folder                                                                                                    | Shortcut: Ctrl+1<br>Example: Ctrl+Q 1 | Action Name: Move email to UVC Shared Folder   | Shortcut:<br>Example: Ctrl+Q 1                                          |
| Perform these actions:                                                                                                    | 🔀 Delete New Action                   | Perform these actions:                         | 🔀 Delete New Action                                                     |
| Move Message To Folder 🛛 🗸 🗸                                                                                                    | IVC Shared Folder                     | Move Message To Folder                         | VC Shared Folder 🗸 🗸 🗸 🗸 🗸 🗸                                            |
| Nove Message To Folder<br>Copy Message To Folder<br>Forward Message<br>Reply with Template<br>Mark as Unread<br>Delete Message<br>Flag for Follow up<br>Apply Category<br>Mark as Junk<br>Mark as Not Junk | Select your quick action              | Select folder<br>to apply this<br>quick action | box A<br>C Shared Folder<br>mus Business<br>haring folder with Joe<br>v |
|                                                                                                    | OK Cancel                             |                                                | OK Cancel                                                               |

You can add as many actions as you want to a single Quick Action.

| O Quick Actions                              | ×                              |
|----------------------------------------------|--------------------------------|
| Action Name: Move email to UVC Shared Folder | Shortcut:<br>Example: Ctrl+Q 1 |
| Perform these actions:                       | X Delete New Action            |
| Move Message To Folder                       | UVC Shared Folder              |
| Flag for Follow up                           |                                |
|                                              |                                |

## Click on the **OK** button to save your **Quick Action**.

Now when you create your new email and select a **Quick Action after Send** the quick action will be applied.

| 🧐 Untitled   | - Message       |          |        |      |   |          |              |     |     |            |        |       |            |              |           | -          |            | ×   |
|--------------|-----------------|----------|--------|------|---|----------|--------------|-----|-----|------------|--------|-------|------------|--------------|-----------|------------|------------|-----|
| File Edit Fo | ormat Attachmen | t Tools  | Window | Help |   |          |              |     |     |            |        |       |            |              |           |            |            |     |
| 🧭 Send       | Save as Dra     | ft 🌍     | 8      | 1    |   | 0        | <b>1</b> - { | ۵   | - 1 | <b>/</b> - | 🥂 Cont | tacts |            |              |           |            |            |     |
| To:          |                 |          |        |      |   |          |              |     |     |            |        |       |            | From         | support@u | niversalvi | illage.net | ~   |
|              | Show Cc and Bco | <u>.</u> |        |      |   |          |              |     |     |            |        | 0     | uick Actio | n after Send | No Action |            |            | ~   |
| Subject:     |                 |          |        |      |   |          |              |     |     |            |        |       |            |              | No Action |            |            | _   |
| Tahoma       |                 | v 10     | ~      | 3    | в | <u>u</u> | =:           | = = | =   | l≡ I       | ≡ •≡   | •=    |            |              |           |            | Shared Fo  | der |
|              |                 |          |        |      |   |          |              |     |     |            |        |       |            | /            |           |            |            | ^   |
|              |                 |          |        |      |   |          |              |     |     |            |        |       |            | •            |           |            |            |     |
|              |                 |          |        |      |   |          |              |     |     |            |        |       |            |              |           |            |            |     |
|              |                 |          |        |      |   |          |              |     |     |            |        |       |            |              |           |            |            |     |
|              |                 |          |        |      |   |          |              |     |     |            |        |       |            |              |           |            |            |     |
|              |                 |          |        |      |   |          |              |     |     |            |        |       |            |              |           |            |            |     |

*Note:* Selecting the option **Send Later** in conjunction with **Quick Action after Send** will not work. The email will be sent with the Send later option but any selection made under **Quick Action after Send** will not be archived by the email waiting in the Outbox. Both options cannot work in conjunction with each other.

2. You now have the ability to have multiple columns for custom forms when you create any type of **Custom Field**. This will enable endless custom possibilities when creating these custom forms.

| General          | Custom Fields                                           |                    |           |
|------------------|---------------------------------------------------------|--------------------|-----------|
| Messenger        | Name                                                    | Field ID           | New Tab   |
| Contact          | <ul> <li>Test Tab</li> <li>Text Field - test</li> </ul> | 72853-1            | New Field |
| Contact Options  | O New Custom Field                                      | ×                  | Edit      |
| Task             | Description: Text Field - test                          |                    | Preview   |
| Selendar<br>Note | Field Width:                                            |                    |           |
| Project          | Layout Field                                            | in Next Column     |           |
|                  |                                                         | ie neu on printous |           |
|                  | Field ID 72853-1                                        | OK Cancel          |           |
|                  |                                                         |                    |           |

| 🔚 Save and Close 🔚 Save 🗳 🏅           | 🖌 🛷 🗊 🗊 🕅 🕅 🔻 🊧 Follow Up         |                     |  |
|---------------------------------------|-----------------------------------|---------------------|--|
| Linked Categories: 🥚 Personal         |                                   |                     |  |
| General Home Business Personal/Mobile | Other Journal Activities Test Tab |                     |  |
| Test Tab                              |                                   |                     |  |
| Text Field - test:                    | Number Field - test:              | Email Field - test: |  |
| URL Field - test:                     |                                   | X                   |  |
| Phone Field - test:                   |                                   |                     |  |
| Date Field - test:                    | (ž.                               | N                   |  |
| Date Time Field - test:               | 2                                 |                     |  |

3. Now you can to link emails directly from the **Create Message** window when sending a new email message.

To link the email to an existing contact you simply have to click on the button shown below.

| 🥩 Untitled - Message                          | – 🗆 X                                |
|-----------------------------------------------|--------------------------------------|
| File Edit Format Attachment Tools Window Help |                                      |
| 🛇 Send 🔚 Save as Draft 🐳 🛷 🗊 🔲 🕕 💱 🕶 🚧 🕇      | X Contacts                           |
| To:                                           | From: support@universalvillage.net v |
| Show Cc and Bcc                               | Quick Action after Send: No Action   |
| Subject:                                      |                                      |
| Arial 🗸 12 🗸 🍪 B I U 📑 🕿 🗮 🗄                  | i= •≡ •≡                             |
|                                               | ^                                    |
|                                               |                                      |
|                                               |                                      |
|                                               |                                      |

4. When adding a Quick Note under a contact it will now add the username, after the timestamp, of the user that added the note

| Name T              | Work Email               | Work Phone             | Cell Phone | Company          | •        | Birthday Date | Sensice Profile | Contact Detail                                                                         | ile Attachments Journal Activities |
|---------------------|--------------------------|------------------------|------------|------------------|----------|---------------|-----------------|----------------------------------------------------------------------------------------|------------------------------------|
| 4 Contacts          | TOR LINE                 |                        | centrione  | company          |          | binning butc  | Service Frome   |                                                                                        |                                    |
| At Business Clients |                          |                        |            |                  |          |               |                 | 600                                                                                    |                                    |
| Clients             |                          |                        |            |                  |          |               |                 |                                                                                        |                                    |
| Miss Janie Doe      | janie.doe@workemail.com  |                        |            |                  | Personal | 22-Oct-1985   |                 |                                                                                        | Ms Jane Mary Doe                   |
| 🕂 Mr John Doe       | john.doe@workemail.com   | (613)222-4141 Ext 1002 |            |                  | Personal | 28-Oct-1971   | B Profile       |                                                                                        |                                    |
| 🛧 Mr Tony Stark     | tony.stark@workemail.net |                        |            | Stark Industries | Personal |               |                 | Display Name:                                                                          | Ms Jane Mary Doe                   |
| 🕂 Ms Jane Mary Doe  | jane.doe@workemail.ca    | (613)898-7774 Ext 0011 |            |                  | Personal | 11-Jun-1975   | AAA Profile     | Birthday:                                                                              | 11-Jun-1975                        |
|                     |                          |                        |            |                  |          |               |                 | Home Address:<br>Mailing Address<br>1234 Test Drive<br>Ottawa, CANADA H<br>Show on Map | сткама                             |
|                     |                          |                        |            |                  |          |               |                 |                                                                                        |                                    |
|                     |                          |                        |            |                  |          |               |                 | Contact Notes                                                                          |                                    |

5. Option to mark a contact as Inactive on their contact profile.

| 📕 Jan                                         | e Doe - Contact |                                                       |                 |                      |          | – 🗆 X         |  |  |  |  |
|-----------------------------------------------|-----------------|-------------------------------------------------------|-----------------|----------------------|----------|---------------|--|--|--|--|
| File Edit Format Attachment Tools Window Help |                 |                                                       |                 |                      |          |               |  |  |  |  |
| 📄 Sa                                          | ve and Close    | 🔜 Save 🥌 🔏 🥵 🗊 🗋 🕅 🖿 🕶 🚧 Follow Up                    |                 |                      |          |               |  |  |  |  |
| Linked O                                      | ategories: 🥚    | Personal                                              |                 |                      |          |               |  |  |  |  |
| General                                       | Home Busine     | ess Personal/Mobile Other Journal Activities Test Tab |                 |                      |          |               |  |  |  |  |
| ×                                             | Title:          | Miss v                                                | File under:     | Business 🗸 🗸         |          |               |  |  |  |  |
|                                               | Name:           | Janie                                                 | Middle:         | Personal<br>Business |          | - 70          |  |  |  |  |
|                                               | Last Name:      | Doe                                                   | Nickname:       | Prospect             |          | in the second |  |  |  |  |
|                                               | Display as:     | Miss Janie Doe 🗸 🗸                                    | Service Profile | Inactive             | $\sim$   |               |  |  |  |  |
|                                               |                 | Contact is a Link/Group                               | Review Date:    |                      | 2        |               |  |  |  |  |
|                                               |                 |                                                       |                 |                      |          |               |  |  |  |  |
| S                                             | E-mail:         | janie.doe@email.com                                   | Primary         |                      |          |               |  |  |  |  |
|                                               | Home E-mail:    | janie.doe@home.com                                    | Primary         |                      |          |               |  |  |  |  |
|                                               | Work E-mail:    | janie.doe@workemail.com                               | Primary         |                      |          |               |  |  |  |  |
|                                               | Owner:          | Alex Blanchet 🗸                                       | Birthday:       | 22-Oct-1985          | <u>6</u> |               |  |  |  |  |
|                                               |                 | Private                                               |                 | Reset Birthday Link  |          |               |  |  |  |  |
|                                               |                 |                                                       |                 |                      |          |               |  |  |  |  |